# **SIP BYOD Master**

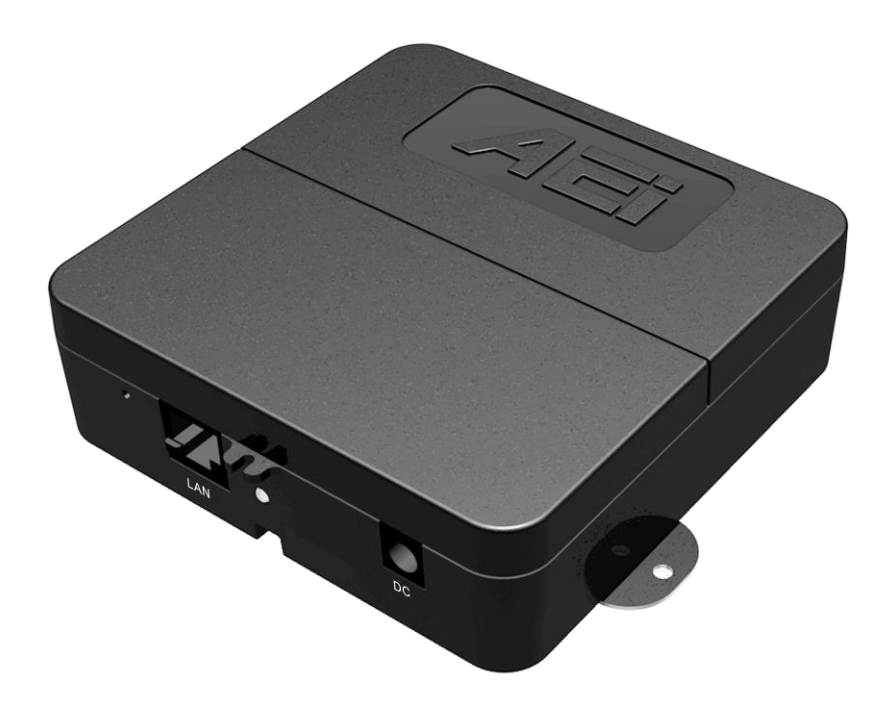

BY-3000-X(S) User Guide V 1.2

# 1. Overview

The SIP BYOD master is an SIP telephone to Wi-Fi connection adaptor that provides voice communication. Read this QIG carefully to learn how to operate this product and take advantage of its features.

# **Package Contents**

When unpacking the device, ensure all the following items are present and undamaged. If anything appears to be missing or broken, contact your dealer for a replacement.

- 1. BYOD master Unit
- 2. Power Adaptor(optional)
- 3. Ethernet Cable
- 4. User Guide (This document)

# 2. Product Description

The following contains important information to help you familiarize with the functions of the device.

# **Back View**

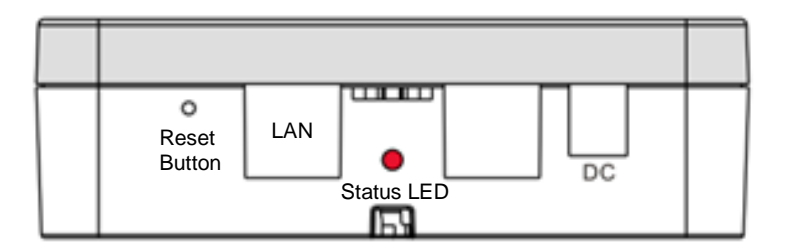

|    | Name          | Description                     |                                        |  |
|----|---------------|---------------------------------|----------------------------------------|--|
| 1  | Reset Button  | Rest device to factory default. |                                        |  |
| 2  | LAN           | Connects to PSE(IP-PBX)         |                                        |  |
| 3  | DC Power jack | Connects to power adapter.      |                                        |  |
| 4. | Status LED    | Blinking Red                    | The device does not register to IP-PBX |  |

# 3. Installation and web configurations

The following illustration shows how to install the device.

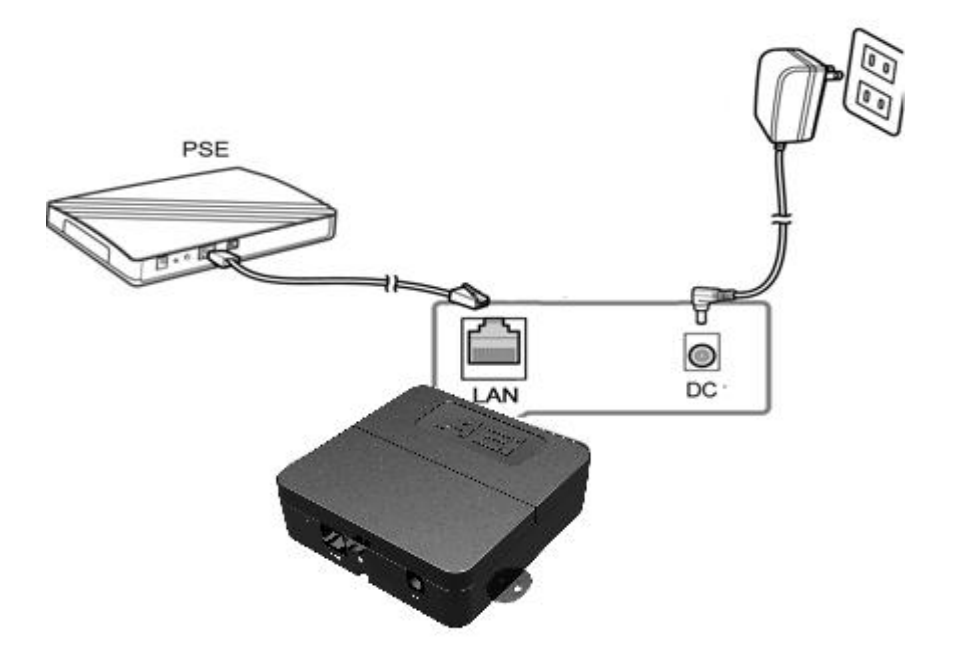

# Web Configuration Login

AEI BYOD master is a DHCP client that it acquires an IP address from a DCHP network. BY-3000 support mDNS to find the device or you can find the BYOD master IP address from your DHCP server.

Open your web browser (such as Internet Explorer, Chrome, Firefox etc.) and type in the web address of the BYOD master. For mDNS, input <u>http://MAC-aei.local:8000</u>, or <u>http://<<IP.address>>:8000</u>. The Web login page is displayed. Enter the user name and the password and click **Login**. The default user name and password are "admin" and "1234" respectively.

| VOIP PHONE     |
|----------------|
|                |
| Login -        |
| Password: •••• |
| login          |

|                     | w                                         | eb Configuration 义                      |
|---------------------|-------------------------------------------|-----------------------------------------|
| <u>&gt;</u>         | System Inform<br>This page illustrate the | mation<br>system related information.   |
| System Settings     |                                           |                                         |
| Global SIP Settings | Model Name:                               | BY-3000                                 |
| orobar on bettings  | Firmware Version:                         | BY3000-SG_A05                           |
| SIP Accounts        | Build Information:                        | EDA012.1 ESA011.4 SD008                 |
| RYOD Settings       | Serial Number:                            | SNBY3SW2180004                          |
| brob settings       | Provision Server                          | 192.168.1.100                           |
| Network             | Provision FILE                            | 000e43d46d4f.cfg                        |
|                     | UP TIME                                   | system running for 0 day 0 hours 1 mins |
|                     | SIP Username                              | 1234                                    |
|                     | SIP Authname                              | 1234                                    |
|                     | SIP Status                                | registered                              |
|                     | IP Address                                | 192.168.1.109                           |
|                     | Netmask                                   | 255.255.255.0                           |
|                     | Gateway                                   | 192.168.1.4                             |
|                     | Primary DNS                               | 1.1.1.1                                 |
|                     | Secondary DNS                             | 8.8.8.8                                 |
|                     | WIFI IP                                   | 192.168.168.71                          |
|                     | WIFI Version                              | WIFI 00.01.03                           |

# **System Settings**

# Auto configuration

| Auto Configuration  |                     |  |  |  |  |
|---------------------|---------------------|--|--|--|--|
|                     |                     |  |  |  |  |
|                     |                     |  |  |  |  |
| Auto Configuration: | Enable <b>*</b>     |  |  |  |  |
| DHCP OPTION 66:     | Enable V            |  |  |  |  |
| Server:             | tftp://192.168.1.54 |  |  |  |  |
| UserName:           | admin               |  |  |  |  |
| Password:           | 1234                |  |  |  |  |
| Interval:           | 86400               |  |  |  |  |
|                     | Submit Reset        |  |  |  |  |

# Auto Configuration: (Default, Enable)

Enable or disable auto provisioning.

# DHCP OPTION 66: (Default, Enable)

After enabling DHCP option 66, the BYOD master acquires the tftp server IP address from DHCP option 66. If it is disabled but "Auto Configuration" is enabled, the device will try to download its configuration file from the server specified in the "Server" field.

## Server:

The IP address information of the cfg file server, for example, tftp://192.168.1.54. The device will look for its cfg file at such server address if "DHCP OPTION 66" is disabled. The server can be tftp, ftp or http server. For example, tftp://IP.address.of.tftp, ftp://IP.address.of.ftp or http://IP.address.of.http

# UserName:

Username to login to the ftp or the http server

## Password:

Password to login to the ftp or the http server

## Interval:

Auto provisioning period (seconds); "0" is disable auto provisioning periodically.

# Firmware Upgrade

| Firmware Upgrade                       |                                 |  |  |  |  |  |
|----------------------------------------|---------------------------------|--|--|--|--|--|
| You could upgrade the newest firmware. |                                 |  |  |  |  |  |
|                                        |                                 |  |  |  |  |  |
|                                        |                                 |  |  |  |  |  |
|                                        | Firmware Upgrade                |  |  |  |  |  |
| Force Upgrade:                         | Disable •                       |  |  |  |  |  |
| Auto Upgrade:                          | Enable •                        |  |  |  |  |  |
| Server IP:                             | tftp://192.168.1.54             |  |  |  |  |  |
| Server File Path:                      | Firmware-Name-without-extension |  |  |  |  |  |
| Server Username:                       | admin                           |  |  |  |  |  |
| Server Password:                       |                                 |  |  |  |  |  |
| Interval:                              | 86400                           |  |  |  |  |  |
|                                        | Submit Reset                    |  |  |  |  |  |

## Force Upgrade: (Default, Disable)

Enable to force the device to upgrade via the Server IP address manually.

## Auto Upgrade: (Default, Enable)

Enable to auto upgrade. if "Interval" is 0 the device will check the firmware on the server after booting up

# Server IP:

The IP address information of the server for downloading the firmware. It can be <u>tftp://IP.address.of.tftp</u>, <u>ftp://IP.address.of.tftp</u> or <u>http://IP.address.of.http</u>

## Server File Path:

The file name of the firmware in the root folder of the server

# Server Username:

Username to login to the ftp or the http server

## Server Password:

Password to login to the ftp or the http server

## Interval:

Auto upgrade interval (seconds); It means the interval that the device will check the firmware on the server. If the firmware is different from the current one, the device will then reboot and update.

# Backup & Recover

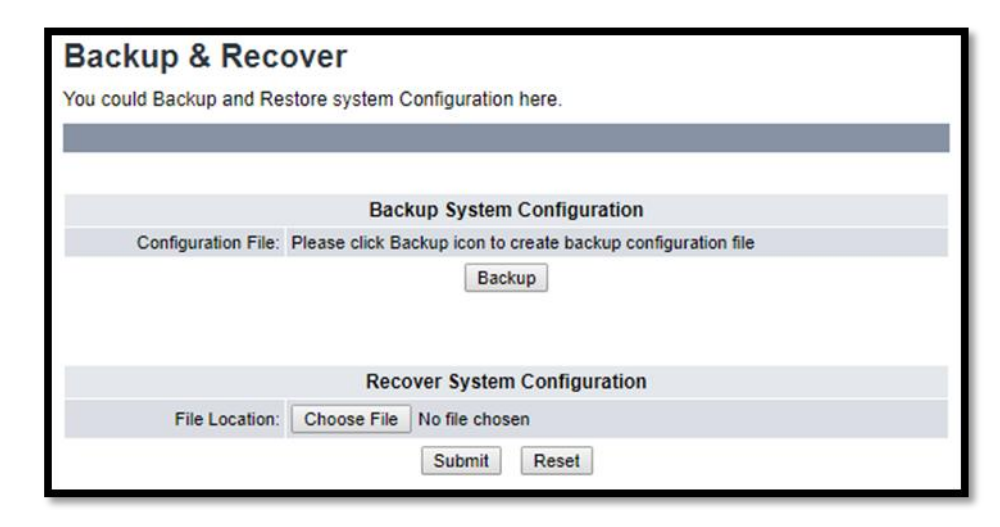

## **Backup System Configuration:**

Click the "Backup" button to back up the settings of the device, the file is created with prefix "Back" followed by the creating date. And the extension will be sbak, for example, Back\_2018\_1\_11.sbak. It can be edited by a text editor, such as wordpad.

## **Recover System Configuration:**

Click the "Choose File" to select a preconfigured back up file and then submit to load the configuration file.

# System Authority

| System Authority                                           |              |  |  |  |
|------------------------------------------------------------|--------------|--|--|--|
| You could change the login username/password in this page. |              |  |  |  |
|                                                            |              |  |  |  |
|                                                            |              |  |  |  |
| Username:                                                  | admin        |  |  |  |
| Password:                                                  |              |  |  |  |
| Confirmed Password:                                        |              |  |  |  |
|                                                            | Submit Reset |  |  |  |

## Username:

Change the Username of the web configuration login.

## Password:

Change the Password of the web configuration login.

# **Confirmed Password:**

Confirm the Password of the web configuration login.

Once it is done, press Submit to confirm change or Reset to start over

# **Factory Defaults**

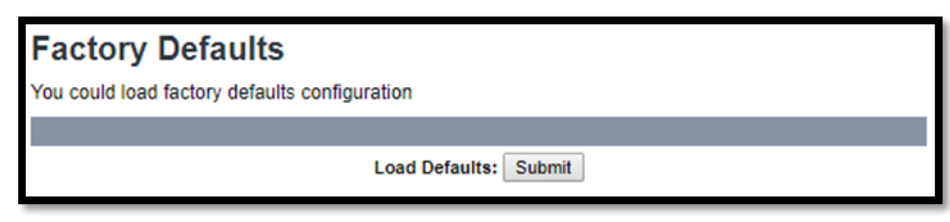

Click "Submit" to reset all settings to factory default.

# Reboot

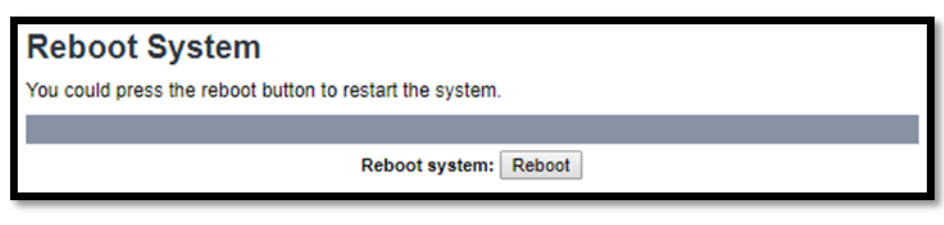

Click "Reboot" to restart the device.

# **Global SIP Settings**

# **Port Settings**

| Port Settings                               |                  |  |  |  |  |
|---------------------------------------------|------------------|--|--|--|--|
| You could set the port number in this page. |                  |  |  |  |  |
|                                             |                  |  |  |  |  |
|                                             |                  |  |  |  |  |
| SIP Listen Port:                            | 5060 (10~65533)  |  |  |  |  |
| RTP Port Base:                              | 10000 (10~65533) |  |  |  |  |
| RTP Port Range:                             | 100 (12~1000)    |  |  |  |  |
|                                             | Submit Reset     |  |  |  |  |

# SIP Listen Port: (Default, 5060)

SIP Local port, ranging from 10 ~ 65533

# RTP Port Base: (Default, 10000)

The port of RTP starts, ranging from 10 ~ 65533

# RTP Port Range: (Default, 100)

RTP port range, ranging from 12 ~ 1000

# **Codec Settings**

| Codec Settings                  |                                                |               |  |  |  |  |  |
|---------------------------------|------------------------------------------------|---------------|--|--|--|--|--|
| You could set the codec setting | You could set the codec settings in this page. |               |  |  |  |  |  |
|                                 |                                                |               |  |  |  |  |  |
|                                 |                                                |               |  |  |  |  |  |
| Codec Priority                  |                                                |               |  |  |  |  |  |
| First Priority:                 | G.711 u-law 🔻                                  |               |  |  |  |  |  |
| Second Priority:                | Disable 🔻                                      |               |  |  |  |  |  |
| Third Priority:                 | Disable<br>G.711 a-law                         |               |  |  |  |  |  |
| Fourth Priority:                | G.729                                          |               |  |  |  |  |  |
|                                 | 6.725                                          |               |  |  |  |  |  |
|                                 | RTP                                            | Packet Length |  |  |  |  |  |
| G.711 Frame Size:               | 20 ms 🔻                                        |               |  |  |  |  |  |
| G.723 Frame Size:               | 60 ms 🔻                                        |               |  |  |  |  |  |
| G.729 Frame Size:               | 20 ms 🔻                                        |               |  |  |  |  |  |
| Submit                          |                                                |               |  |  |  |  |  |

## Codec Priority:

There are 4 types of codec in the drop box, please select one for each priority.

## RTP Packet Length:

Frame size for each code.

G711 ranges from 20ms, 30ms, 40ms and 50ms

G723 ranges from 30ms, 60ms, 90ms, 120ms, 150ms and 180ms

G729 ranges from 20ms, 30ms, 40ms, 50ms, 60ms, 70ms and 80ms

# Other Settings

| Other Settings                                 |                  |  |  |  |  |
|------------------------------------------------|------------------|--|--|--|--|
| You could set the other settings in this page. |                  |  |  |  |  |
|                                                |                  |  |  |  |  |
|                                                |                  |  |  |  |  |
| Signaling Precedence(ToS)                      | 0(Routing)       |  |  |  |  |
| Voice Precedence(ToS)                          | 0(Routing)       |  |  |  |  |
| RFC2833 Payload Type:                          | 101 (96~127)     |  |  |  |  |
| Hotel Name                                     |                  |  |  |  |  |
| DECT Number                                    |                  |  |  |  |  |
| Room Number                                    |                  |  |  |  |  |
| SIP Mode                                       | Master V         |  |  |  |  |
| Log Server                                     |                  |  |  |  |  |
| Replace Sharp                                  | Disable <b>T</b> |  |  |  |  |
| MWI To Tag                                     | Disable <b>T</b> |  |  |  |  |
| Caller ID                                      | Disable <b>v</b> |  |  |  |  |
| Register P-Asserted-Identity                   | Disable <b>V</b> |  |  |  |  |
| Session Timer                                  | 0                |  |  |  |  |
| Debug Mode                                     |                  |  |  |  |  |
|                                                | Submit Reset     |  |  |  |  |

# Signaling Precedence (Tos): (Default, 0 Routing)

Selection from 0 (Routing), 1 (Priority), 2 (Immediate), 3 (Flash), 4 (Flash Override) and 5 (CRITIC/ECP)

# Voice Precedence (Tos): Default, 0 Routing)

Selection from 0 (Routing), 1 (Priority), 2 (Immediate), 3 (Flash), 4 (Flash Override) and 5 (CRITIC/ECP)

# RFC2833 Payload Type: (Default, 101)

DTMF RFC2833 Payload Type, ranging from 96 ~ 127

# Room Number:

The key of Room Keeper feature that the master and client devices will look for each other by using the same room number.

## SIP Mode: (Default, Master)

BYOD Master will always act as master SIP mode.

## Log Server: (Default, blank is disable)

Please fill in the IP address of the **AEi IMM** Server. The device then reports status to IMM server, such as firmware version, IP address of the device, cordless handset status and etc. Also it accepts commands from it, such as firmware updating, restart, reset to factory default and etc.

# Replace Sharp: (Default, Enable)

The "#" in the sending string will be sent as %23% if it is enabled.

The "#" in the sending string will be send as # if it is disabled

## MWI To Tag: (Default, Disable)

This is for Broadworks compatibility. Set to enable while interoperating with Broadworks.

## Caller ID: (Default, Disable)

To display caller ID on the display, select Enable; otherwise select Disable.

# Register P-Asserted-Identity: (Default, Disable)

Enable to support P-Asserted-Identity in SIP registration.

# Session Timer: (Default, 0 is disable)

To enable session timer, input the value in seconds ranging from  $1 \sim 9999$ . The minimum session is 120 seconds; any number less than 120 will be set to 120.

# Hot Line: (Default, blank is disable)

Input an extension number to enable hot line feature. This feature is also known as Ring Down.

# Debug Mode: (Default, blank is disable)

Input the IP address of a log server (UDP; port: 514) to send the log of the phone system.

# **SIP Accounts**

| could set information | of service domians in this pag | e.         |              |       |
|-----------------------|--------------------------------|------------|--------------|-------|
|                       |                                |            |              |       |
|                       | SIP Accou                      | ints       |              |       |
| Display Name          | Registration Server            | Status     | Registration | Selec |
| 71001                 | gtek.com.tw                    | registered | Enable       |       |
| <u>61001</u>          | gtek.com.tw                    | registered | Enable       |       |
|                       |                                |            |              |       |

The maximum SIP accounts of the device are two.

To add a new SIP account, click "Add".

| SIP Accounts                                               |                     |        |              |        |  |  |  |
|------------------------------------------------------------|---------------------|--------|--------------|--------|--|--|--|
| You could set information of service domians in this page. |                     |        |              |        |  |  |  |
|                                                            |                     |        |              |        |  |  |  |
|                                                            |                     |        |              |        |  |  |  |
|                                                            | SIP Accounts        |        |              |        |  |  |  |
| Display Name                                               | Registration Server | Status | Registration | Select |  |  |  |
|                                                            |                     |        |              |        |  |  |  |
|                                                            | _                   |        |              |        |  |  |  |
|                                                            |                     |        |              |        |  |  |  |
|                                                            | Add Delete          |        |              |        |  |  |  |

To delete a SIP account, check the "Select" box and then click "Delete"

| SIP Accounts                                               |                     |            |              |        |  |  |  |
|------------------------------------------------------------|---------------------|------------|--------------|--------|--|--|--|
| You could set information of service domians in this page. |                     |            |              |        |  |  |  |
|                                                            |                     |            |              |        |  |  |  |
|                                                            |                     |            |              |        |  |  |  |
|                                                            | SIP Accou           | nts        |              |        |  |  |  |
| Display Name                                               | Registration Server | Status     | Registration | Select |  |  |  |
| <u>71001</u>                                               | gtek.com.tw         | registered | Enable       |        |  |  |  |
| <u>61001</u>                                               | gtek.com.tw         | registered | Enable       |        |  |  |  |
|                                                            |                     |            |              |        |  |  |  |
| Delete                                                     |                     |            |              |        |  |  |  |

Check the server IP or account credential if the "Status" shows "registering" or "register fail"

| SIP Accounts                                                                                                    |                                                                                                    |
|----------------------------------------------------------------------------------------------------|----------------------------------------------------------------------------------------------------|
| Veu could act information of convice                                                                                                    | domiana in this pasa                                                                                                    |
| Tou could set information of service (                                                                                                    | uomans in uns page.                                                                                                    |
|                                                                                                    |                                                                                                    |
|                                                                                                    | SID Accounts                                                                                                    |
| Display Name Regis                                                                                                    | stration Server Status Registration Select                                                                                                    |
| 71001 g                                                                                                    | tek.com.tw registering Enable                                                                                                    |
|                                                                                                    |                                                                                                    |
|                                                                                                    | $\mathbf{A}$                                                                                                    |
|                                                                                                    |                                                                                                    |
|                                                                                                    | Add Delete                                                                                                    |
|                                                                                                    |                                                                                                    |
| SIP Accounts                                                                                                    |                                                                                                    |
| You could set information of service of                                                                                                    | domians in this page.                                                                                                    |
|                                                                                                    |                                                                                                    |
|                                                                                                    |                                                                                                    |
|                                                                                                    | SIP Accounts                                                                                                    |
| Display Name Regis                                                                                                    | stration Server Status Registration Select                                                                                                    |
| <u>71001</u> gt                                                                                                    | ek.com.tw register fail Enable                                                                                                    |
|                                                                                                    |                                                                                                    |
|                                                                                                    |                                                                                                    |
|                                                                                                    |                                                                                                    |
|                                                                                                    | Add Delete                                                                                                    |
|                                                                                                    |                                                                                                    |
| SIP Account Setting                                                                                                    |                                                                                                    |
| SIP Account Settings                                                                                                    | S                                                                                                    |
| SIP Account Settings<br>You could set information of service of                                                                                                    | <b>5</b><br>Jomians in this                                                                                                    |
| SIP Account Settings<br>You could set information of service of                                                                                                    | <b>S</b><br>domians in this                                                                                                    |
| SIP Account Settings<br>You could set information of service of                                                                                                    | 5<br>domians in this<br>SIP Account 1                                                                                                    |
| SIP Account Settings<br>You could set information of service of<br>Active:                                                                                                    | SiP Account 1                                                                                                    |
| SIP Account Settings<br>You could set information of service of<br>Active:<br>Begistration ID                                                                                                    | Sip Account 1<br>Enable O Disable                                                                                                    |
| SIP Account Settings<br>You could set information of service of<br>Active:<br>Registration ID:<br>Display Name                                                                                                    | SiP Account 1  Enable Disable  71001                                                                                                    |
| SIP Account Settings<br>You could set information of service of<br>Active:<br>Registration ID:<br>Display Name:                                                                                                    | SiP Account 1  Enable Disable  71001  71001  71001                                                                                                    |
| SIP Account Settings<br>You could set information of service of<br>Active:<br>Registration ID:<br>Display Name:<br>Authentication Name:                                                                                                    | SiP Account 1  Enable Disable  71001  71001  71001                                                                                                    |
| SIP Account Settings<br>You could set information of service of<br>Active:<br>Registration ID:<br>Display Name:<br>Authentication Name:<br>Password:                                                                                                    | SiP Account 1  Enable Disable  71001  71001  Title and the set of the set of  |
| SIP Account Settings<br>You could set information of service of<br>Active:<br>Registration ID:<br>Display Name:<br>Authentication Name:<br>Password:<br>Registration Server:                                                                                                    | SiP Account 1  Enable Disable  71001  71001  71001  gtek.com.tw                                                                                                    |
| SIP Account Settings<br>You could set information of service of<br>Active:<br>Registration ID:<br>Display Name:<br>Authentication Name:<br>Password:<br>Registration Server:<br>Proxy Server:                                                                                                    | SiP Account 1            • Enable          • Disable         71001         71001         71001         71001         101         101         101                                                                                                    |
| SIP Account Settings<br>You could set information of service of<br>Active:<br>Registration ID:<br>Display Name:<br>Authentication Name:<br>Password:<br>Registration Server:<br>Proxy Server:<br>Proxy Address:                                                                                                    | SiP Account 1  Enable Disable  71001  71001  71001  71001  172.8.12.11  172.8.12.11                                                                                                    |
| SIP Account Settings<br>You could set information of service of<br>Active:<br>Registration ID:<br>Display Name:<br>Authentication Name:<br>Password:<br>Registration Server:<br>Proxy Server:<br>Proxy Address:<br>Voice Mail:                                                                                                    | SiP Account 1            • Enable          • Disable         71001         71001         71001         171001         172.8.12.11         172.8.12.11         1299                                                                                                    |
| SIP Account Settings<br>You could set information of service of<br>Active:<br>Registration ID:<br>Display Name:<br>Authentication Name:<br>Password:<br>Registration Server:<br>Proxy Server:<br>Proxy Address:<br>Voice Mail:<br>Expire Time:                                                                                                    | SiP Account 1   Enable Disable  71001  71001  71001  71001  172.8.12.11  172.8.12.11  1299  300                                                                                                    |
| SIP Account Settings<br>You could set information of service of<br>Active:<br>Registration ID:<br>Display Name:<br>Authentication Name:<br>Password:<br>Registration Server:<br>Proxy Server:<br>Proxy Address:<br>Voice Mail:<br>Expire Time:<br>DTMF Type:                                                                                                    | SiP Account 1                                                                                                    |
| SIP Account Settings<br>You could set information of service of<br>Active:<br>Registration ID:<br>Display Name:<br>Authentication Name:<br>Password:<br>Registration Server:<br>Proxy Server:<br>Proxy Server:<br>Proxy Address:<br>Voice Mail:<br>Expire Time:<br>DTMF Type:<br>Send KeepAlive:                                                                                      | SiP Account 1            • Enable          • Disable         71001         71001         71001         9tek.com.tw         172.8.12.11         172.8.12.11         1299         300          •         RFC2833          •         Disable          •                                                                                                    |
| SIP Account Settings<br>You could set information of service of<br>Active:<br>Registration ID:<br>Display Name:<br>Authentication Name:<br>Password:<br>Registration Server:<br>Proxy Server:<br>Proxy Address:<br>Voice Mail:<br>Expire Time:<br>DTMF Type:<br>Send KeepAlive:<br>Send KeepAlive Type:                                                                               | SiP Account 1   Enable Disable  71001  71001  71001  71001  71001  71001  7102  71001  71001  71001  71001  71001  71001  71001  71001  71001  71001  71001  71001  71001  71001  71001  71001  71001  71001  71001  71001  71001  71001  71001  71001  71001  71001  71001  71001  71001  71001  71001  71001  71001  71001  71001  71001  71001  71001  71001  71001  71001  71001  71001  71001  71001  71001  71001  71001  71001  71001  71001  71001  71001  71001  71001  71001  71001  71001  71001  71001  71001  71001  71001  71001  71001  71001  71001  71001  71001  71001  71001  71001  71001  71001  71001  71001  71001  71001  71001  71001  71001  71001  71001  71001  71001  71001  71001  71001  71001  71001  71001  71001  71001  71001  71001  71001  71001  71001  71001  71001  71001  71001  71001  71001  71001  71001  71001  71001  71001  71001  71001  71001  71001  71001  71001  71001  71001  71001  71001  71001  71001  71001  71001  71001  71001  71001  71001  71001  71001  71001  71001  71001  71001  71001  71001  71001  71001  71001  71001  71001  71001  71001  71001  71001  71001  71001  71001  71001  71001  71001  71001  71001  71001  71001  71001  71001  71001  71001  71001  71001  71001  71001  71001  71001  71001  71001  71001  71001  71001  71001  71001  71001  71001  71001  71001  71001  71001  71001  71001  71001  71001  71001  71001  71001  71001  71001  71001  71001  71001  71001  71001  71001  71001  71001  71001  71001  71001  71001  71001  71001  71001  71001  71001  71001  71001  71001  71001  71001  71001  71001  71001  71001  71001  71001  71001  71001  71001  71001  71001  71001  71001  71001  71001  71001  71001  71001  71001  71001  71001  71001  71001  71001  71001  71001  71001  71001  71001  71001  71001  71001  71001  71001  71001  71001  71001  71001  71001  71001  71001  71001  71001  71001  71001  71001  71001  71001  71001  71001  71001  71001  71001  71001  71001  71001  71001  71001  71001  71001  71001  71001  71001  71001  71001  71001  71001  7100  7100  71001  71001  71001  71001  7 |
| SIP Account Settings<br>You could set information of service of<br>Active:<br>Active:<br>Registration ID:<br>Display Name:<br>Authentication Name:<br>Password:<br>Registration Server:<br>Proxy Server:<br>Proxy Address:<br>Voice Mail:<br>Expire Time:<br>DTMF Type:<br>Send KeepAlive Type:<br>Send KeepAlive Interval:                                                           | SiP Account 1            • Enable          • Disable         71001         71001         71001         71001         171001         172.8.12.11         172.8.12.11         1299         300           RFC2833           Disable           0         10                                                                                                    |
| SIP Account Settings<br>You could set information of service of<br>Active:<br>Registration ID:<br>Display Name:<br>Authentication Name:<br>Password:<br>Registration Server:<br>Proxy Server:<br>Proxy Address:<br>Voice Mail:<br>Expire Time:<br>DTMF Type:<br>Send KeepAlive Type:<br>Send KeepAlive Interval:                                                                      | SiP Account 1            • Enable          • Disable         71001         71001         71001         71001         171001         172.8.12.11         172.8.12.11         1299         300          •         RFC2833          •         Disable          •         Dummy          •         60          •                                                                                                    |
| SIP Account Settings<br>You could set information of service of<br>Active:<br>Registration ID:<br>Display Name:<br>Authentication Name:<br>Password:<br>Registration Server:<br>Proxy Server:<br>Proxy Address:<br>Voice Mail:<br>Expire Time:<br>DTMF Type:<br>Send KeepAlive Type:<br>Send KeepAlive Interval:<br>MWI:                                                              | SiP Account 1            • Enable          • Disable         71001         71001         71001         9         300          •         RFC2833          •         Disable          •         Dummy          •         60          •         Enable          •                                                                                                    |
| SIP Account Settings<br>You could set information of service of<br>Active:<br>Active:<br>Registration ID:<br>Display Name:<br>Authentication Name:<br>Password:<br>Registration Server:<br>Proxy Server:<br>Proxy Server:<br>Proxy Address:<br>Voice Mail:<br>Expire Time:<br>DTMF Type:<br>Send KeepAlive Type:<br>Send KeepAlive Interval:<br>Mode:                                 | SiP Account 1            • Enable          • Disable         71001         71001         71001         71001         71001         71001         71001         71001         71001         71001         71001         71001         71001         9         300           RFC2833           Disable           Dummy           60           Enable                                                                                                    |
| SIP Account Settings<br>You could set information of service of<br>Active:<br>Registration ID:<br>Display Name:<br>Authentication Name:<br>Password:<br>Password:<br>Registration Server:<br>Proxy Server:<br>Proxy Address:<br>Voice Mail:<br>Expire Time:<br>DTMF Type:<br>Send KeepAlive Type:<br>Send KeepAlive Interval:<br>Send KeepAlive Interval:<br>MWI:<br>Mode:<br>DNSSRV: | SiP Account 1 <ul> <li>Enable</li> <li>Disable</li> </ul> 71001         71001         71001         71001         71001         17101         71001         71001         71001         71001         71001         172.8.12.11         172.8.12.11         1299         300         RFC2833         Disable         Dummy         60         Imable         Multi         Imable         Imable         Imable                                                                                                    |
| SIP Account Settings<br>You could set information of service of<br>Active:<br>Registration ID:<br>Display Name:<br>Authentication Name:<br>Password:<br>Registration Server:<br>Proxy Server:<br>Proxy Address:<br>Voice Mail:<br>Expire Time:<br>DTMF Type:<br>Send KeepAlive Type:<br>Send KeepAlive Type:<br>Send KeepAlive Interval:<br>MWI:<br>Mode:<br>DNSSRV:                  | S  Domians in this  SIP Account 1  Enable Disable  71001  71001  71001  71001  71001  71001  71001  71001  71001  71001  71001  71001  71001  71001  71001  71001  71001  71001  71001  71001  71001  71001  71001  71001  71001  71001  71001  71001  71001  71001  71001  71001  71001  71001  71001  71001  71001  71001  71001  71001  71001  71001  71001  71001  71001  71001  71001  71001  71001  71001  71001  71001  71001  71001  71001  71001  71001  71001  71001  71001  71001  71001  71001  71001  71001  71001  71001  71001  71001  71001  71001  71001  71001  71001  71001  71001  71001  71001  71001  71001  71001  71001  71001  71001  71001  71001  71001  71001  71001  71001  71001  71001  71001  71001  71001  71001  71001  71001  71001  71001  71001  71001  71001  71001  71001  71001  71001  71001  71001  71001  71001  71001  71001  71001  71001  71001  71001  71001  71001  71001  71001  71001  71001  71001  71001  71001  71001  71001  71001  71001  71001  71001  71001  71001  71001  71001  71001  71001  71001  71001  71001  71001  71001  71001  71001  71001  71001  71001  71001  71001  71001  71001  71001  71001  71001  71001  71001  71001  71001  71001  71001  71001  71001  71001  71001  71001  71001  71001  71001  71001  71001  71001  71001  71001  71001  71001  71001  71001  71001  71001  71001  71001  71001  71001  71001  71001  71001  71001  71001  71001  71001  71001  71001  71001  71001  71001  71001  71001  71001  71001  71001  71001  71001  71001  71001  71001  71001  71001  71001  71001  71001  71001  71001  71001  71001  71001  71001  71001  71001  71001  71001  71001  71001  71001  71001  71001  71001  71001  71001  71001  71001  71001  71001  71001  71001  71001  71001  71001  71001  71001  71001  71001  71001  71001  71001  71001  71001  71001  71001  71001  71001  71001  71001  71001  71001  71001  71001  71001  71001  71001  71001  71001  71001  71001  71001  71001  71001  71001  71001  71001  71001  71001  71001  71001  71001  71001  71001  71001  71001  71001  71001  71001  71001  71001  71001   |

#### Active:

Check "Enable" to enable sending SIP registration or "Disable" to disable the SIP account temporarily.

#### **Registration ID**:

Registration ID is also known as user ID or extension number.

#### Display Name:

Display Name is the name or the location of the device on the remote party.

#### Authentication Name:

Authentication Name is for SIP authentication.

#### Password:

Password of the SIP account

#### **Registration Server:**

FQDN, SIP domain name or IP address of the SIP server

If the listening port of the SIP Server is different from 5060, please add the port to the end, for example, aeicommunications.com:5070 or 172.8.12.11:5061

## Proxy Server:

Domain name or IP address of the SIP Proxy Server

If the listening port of the SIP Server is different from 5060, please add the port to at end, for example, aeicommunications.com:5070 or 172.8.12.11:5061

## Proxy Address:

Outbound proxy address

#### Voice Mail:

No Voice mail number of the hard key

## Expire Time: (Default, 60)

SIP registration expire time (seconds); select from 60, 120, 300, 600, 1200, 1800, 3600 and 7200

## DTMF Type: (Default, RFC 2833)

DTMF for transmitting digits, \* and #; select from RFC2833, SIP Info and In Band

## Send KeepAlive: (Default, Disable)

Send keep alive package to keep the SIP registration from being blocked

## Send KeepAlive Type: (Default, Dummy)

Dummy; to send a dummy UDP package through port 5060

Options; to send SIP options

## Send KeepAlive Interval: (Default, 60)

How long the device sends the keep alive message (seconds); select from 10, 20, 30, 40, 50, 60, 90, 120, 240 and 480.

## MWI: (Default, Disable)

No MWI in BYOD master.

## Mode: (Default, Multi)

Multi; allow send/receive multiple calls through the SIP account

Single; allow only one send/receive call through the SIP account

## DNSSRV: (Default, Disable)

Enable DNSSRV query

## Status:

The status of the SIP registration; registered, registering or register fail

\*\*AEi SIP resilience feature, also known as SIP registration failed over feature. With the setting shown in the follow picture, it supports up to three SIP servers. Add ";" in between two servers and also at the end.

| SIP Account Settings |                                                      |                                      |  |
|----------------------|------------------------------------------------------|--------------------------------------|--|
| You could set in     | You could set information of service domians in this |                                      |  |
|                      |                                                      |                                      |  |
|                      |                                                      |                                      |  |
|                      |                                                      | SIP Account 1                        |  |
|                      | Active:                                              | Enable      Disable                  |  |
|                      | Registration ID:                                     | 71001                                |  |
|                      | Display Name:                                        | 71001                                |  |
|                      | Authentication Name:                                 | 71001                                |  |
|                      | Password:                                            |                                      |  |
|                      | Registration Server:                                 | 172.8.12.11;172.8.12.12;172.8.12.13; |  |
|                      | Proxy Server:                                        | 172.8.12.11;172.8.12.12;172.8.12.13; |  |
|                      | Proxy Address:                                       | 172.8.12.11;172.8.12.12;172.8.12.13; |  |
|                      | Voice Mail:                                          | 1299                                 |  |
|                      | Expire Time:                                         | 300 •                                |  |
|                      | DTMF Type:                                           | RFC2833 •                            |  |
|                      | Send KeepAlive:                                      | Disable •                            |  |
| Send KeepAlive Type: |                                                      | Dummy 🔻                              |  |
| S                    | end KeepAlive Interval:                              | 60 🔻                                 |  |
|                      | MWI:                                                 | Enable •                             |  |
|                      | Mode:                                                | Multi 🔻                              |  |
|                      | DNSSRV: Disable V                                    |                                      |  |
|                      | Status: registered                                   |                                      |  |
|                      |                                                      | Submit Cancel                        |  |

# **BYOD Settings**

| BYOD Settings                 |                                                             |  |
|-------------------------------|-------------------------------------------------------------|--|
| You could set the BYOD settin | gs in this page.                                            |  |
|                               |                                                             |  |
|                               |                                                             |  |
| ROOM ID                       | 1111                                                        |  |
| WIFI SSID                     | gigijoe                                                     |  |
| WIFI Password                 | 0925322362                                                  |  |
| Json URL                      | http://crm.aeicommunications.com.tw:8080/uiconfigMBS01.json |  |
|                               | Submit Reset                                                |  |

## ROOM ID:

Input correct room ID that for BYOD.link app scan the QR code then sync to this device.

WIFI SSID:

Setup the remote WIFI SSID that the mobile device can access the device at same networking.

# WIFI Password:

Setup the remote WIFI Password.

#### Json URL:

Setup the Json file path for BYOD.link app to download user interface settings after scan the QR code to login the room.

Marriott sample JSON file path:

http://crm.aeicommunications.com.tw:8080/Marriott01/uiconfigMarriott01.json

# **Network Status**

Show the network status of the device

| Network Status                                                      |               |  |
|---------------------------------------------------------------------|---------------|--|
| This page shows current status of network interfaces of the system. |               |  |
|                                                                     |               |  |
|                                                                     |               |  |
| LAN Information                                                     |               |  |
| Type:                                                               | DHCP Client   |  |
| IP Address:                                                         | 192.168.1.188 |  |
| Netmask:                                                            | 255.255.255.0 |  |
| Gateway:                                                            | 192.168.1.4   |  |
| Primary DNS:                                                        | 192.168.1.100 |  |
| Secondary DNS:                                                      |               |  |

Type: Current IP type; DHCP Client or Static IP

IP Address: Current IP address of the device

Netmask: Current Netmask of the device

Gateway: Current Gateway of the device

Primary DNS: Current Primary DNS IP address

Secondary DNS: Current Secondary DNS IP address

# LAN Port Settings

| LAN Port Setting |                         |
|------------------|-------------------------|
| IP Type:         | Static IP   DHCP Client |
| IP Address:      | 192.168.1.188           |
| Netmask:         | 255.255.255.0           |
| Gateway:         | 192.168.1.4             |
| Primary DNS:     | 192.168.1.100           |
| Secondary DNS:   |                         |
| Mac Address:     | 00:0e:43:d1:6d:2a       |

# LAN Port Setting IP Type: (Default, DHCP Client)

Select "Static IP" and configure the following fields from IP address to Secondary DNS. IP address: The IP address of the device Netmask: The Netmask of the device Gateway: The gateway of the device Primary DNS: The primary DNS IP address Secondary DNS: The secondary DNS IP address Mac Address: The MAC address of the device

# 802.1X Setting

| 802.1X Setting    |           |
|-------------------|-----------|
| EAP Method:       | Disable 🔻 |
| Username:         |           |
| Password:         |           |
| Confirm Password: |           |

EAP Method: (Default, Disable) The EAP method; PEAP or TLS

Username: The username of the method

Password: The password of the method

Confirm Password: Confirm the password of the method

# **VLAN Setting**

| VLAN Setting |                  |  |
|--------------|------------------|--|
| Switch:      | Disable <b>T</b> |  |
| Identifier:  | 1 (1~4094)       |  |
| Priority:    | 0 (0~7)          |  |

Switch: (Default, Disable) Enable switch to apply a VLAN to the device.

Identifier: (Default, 1) Ranging from 1 ~ 4094

Priority: (Default, 0) Ranging from 0 ~ 7

# **NTP & Time Settings**

| NTP & Time Settings |                                                             |  |
|---------------------|-------------------------------------------------------------|--|
| You could set the N | TP servers in this page.                                    |  |
|                     |                                                             |  |
|                     |                                                             |  |
|                     | Switch :   Enable  Disable                                  |  |
| Primary Server:     | ntp.ucsd.edu Select: ntp.ucsd.edu V                         |  |
| Secondary Server:   | clock.nc.fukuoka-u.ac.jp Select: clock.nc.fukuoka-u.ac.jp T |  |
| Location:           | GMT +8:00 Taipei                                            |  |
| Day Light:          | Off   Auto                                                  |  |
| Start:              | Apr ▼ MM 1st ▼ W Sun ▼ DD 02 ▼ hh                           |  |
| End:                | Oct V MM 5th V W Sun V DD 02 V hh                           |  |
| Sync. Time:         | 00 : 01 (dd:hh)                                             |  |
|                     |                                                             |  |
|                     | Submit                                                      |  |

Switch: (Default, Enable) Enable to synchronize the date & time

#### Primary Server:

Select from the listed servers in the drop box. If there is an intranet NTP server, select "User defined" and then input the IP address of the NTP server.

#### Secondary Server:

The device will synchronize date & time with the secondary server if the primary server is down. Select from the listed servers in the drop box. If there is an intranet NTP server, select "User defined" and then input the IP address of the NTP server.

Location: Select the time zone from the drop down box.

## Day Light: (Default, Off)

Daylight saving switch; enable to configure daylight saving date and time

#### Start:

Select what month (MM) of the year, what week (W) of the month, what day (DD) of the week and what time (hh) of the day to start daylight saving.

#### End:

Select what month (MM) of the year, what week (W) of the month, what day (DD) of the week and what time (hh) of the day to start daylight saving.

## Sync Time:

Configure the period of time to synchronize the date and time with the NTP server.

4. Download the BYOD.link App to the smart phone

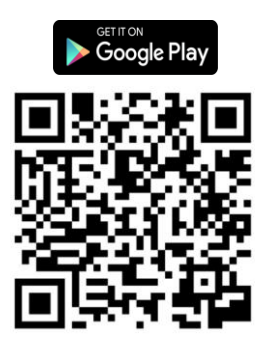

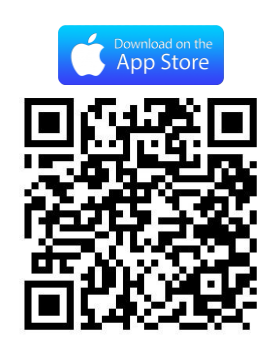

# 5. Scan the in-room QR code

Turn on Bluetooth on the smart phone.

Stay close to the BYOD master and scan the following QR code to download and activate soft phone configurations

QR code link: http://crm.aeicommunications.com.tw:8080/qrcode.htm? "Room number" <u>http://crm.aeicommunications.com.tw:8080/qrcode.htm?1233</u>

# 6. Connectivity - BYOD Master, VM, GR, and Wi-Fi handsets

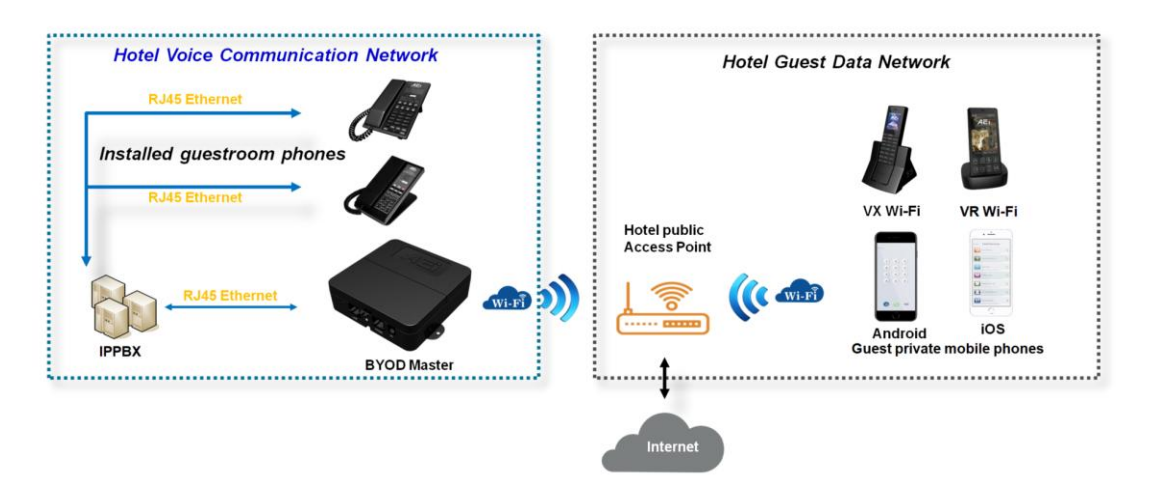

# 7. Support

For further technological support, please email to <a href="mailto:support@aeicommunication.com">support@aeicommunication.com</a>.

# **Record of Revision**

| Date       | ver. | Description          |
|------------|------|----------------------|
| 2022/4/22  | 1.0  | First issue          |
| 2021/11/10 | 1.1  | Configuration update |
| 2023/2/21  | 1.2  | Connectivity Update  |